1) Wejdź na stronę Profilu Zaufanego i wybierz przycisk "Zaloguj się" (w prawym górnym rogu ekranu): <u>https://pz.gov.pl/pz/index</u>

| 🕼 Strona glówna - Profil zaufany x +                                            | -              | ٥ | × |
|---------------------------------------------------------------------------------|----------------|---|---|
| ← → C                                                                           | ☆              |   | : |
| Wysok                                                                           | kontrast       |   | Î |
| profil 고aufany 문제 전 Zareje                                                      | struj się      |   |   |
| PROFIL ZAUFANY AKTUALNOŚCI POMOC KONTAKT                                        |                |   |   |
|                                                                                 |                |   |   |
| Masz firmę? Podpisz JPK_VAT profilem zaufan                                     | ym             |   | 1 |
| Pobierz bezpłatną aplikację 🕨 Podpisz Profilem Zaufanym                         |                |   |   |
| 01 Co to jest<br>Profil Zaufany? 02 Jak założyć<br>i potwierdzić? 03 Co<br>zała | mogę<br>itwić? |   |   |

2) Pojawi się ekran z kafelkami banków (po wybraniu przycisku "Zaloguj się" na poprzednim ekranie):

| 💶 Logowanie za pomocą hasla- Pro 🗙 🕂                                                                                                    | • | - | ٥ | × |
|----------------------------------------------------------------------------------------------------|---|---|---|---|
| ← → C = pz.gov.pl/dt/login/login?ssot=gd3ym38fhwi3g0iw9zIn                                                                                                    |   | ☆ | - | : |
| gov.pl Serwis Rzeczypospolitej Polskiej                                                                                                    |   |   |   | Î |
| Login 🔄 Profil zaufany                                                                                                    |   |   |   | l |
| Zaloguj się za pomocą nazwy Zaloguj się przy pomocy banku<br>użytkownika lub adresu e-mail lub innego dostawcy                                                                                                    |   |   |   |   |
| Nazwa użytkownika lub adres e-mail                                                                                                    |   |   |   |   |
| Wpisz nazwę użytkownika lub adres e-mail         Wili bisk nau         Inteligo         Sostanier                                                                                                    |   |   |   |   |
| Nie pamiętam nazwy użytkownika<br>Hasło<br>Wpisz hasło                                                                                                    |   |   |   | l |
| Nie pamiętam hasła     ING S     ING S       ZALOGUJ SIĘ     Image: Second Second S |   |   |   |   |
| Nie masz Profilu Zaufanego?         Twój bank lub dostawca nie udostępnia logowania?         @e-dowód                                                                                                    |   |   |   |   |
|                                                                                                    |   |   |   |   |

Wybierz kafelek dla Banków Spółdzielczych, tj. "SGB Banki Spółdzielcze/Grupa BPS Banki Spółdzielcze"

3) Na ekranie pojawi się wyszukiwarka Banków Spółdzielczych. W oknie wyszukiwania wpisz fragment nazwy Banku a pojawi się pole z nazwą Bank Spółdzielczy w Rykach, które należy wybrać i kliknąć przycisk "zaloguj się":

| Logowanie za | pomocą banku spć 🗙 🕂                                                              |                                                                         |      |                               | 0 | - | ٥ | $\times$ |
|--------------|-----------------------------------------------------------------------------------|-------------------------------------------------------------------------|------|-------------------------------|---|---|---|----------|
| ← → C        | pz.gov.pl/dt/login/login                                                          |                                                                         |      |                               |   |   | - | :        |
| 🧶 gov        | Serwis Rzeczypospolitej Polskiej                                                  |                                                                         |      |                               |   |   |   | Î        |
|              | Login 🕣 🛛 Profil zau                                                              | fany                                                                    |      |                               |   |   |   |          |
|              | < Powrót                                                                          |                                                                         |      |                               |   |   |   |          |
|              | Wybierz swój Bank Spółdzie                                                        | czy                                                                     |      | Znajdź swój Bank Spółdzielczy |   |   |   |          |
|              | Województwo                                                                       |                                                                         |      | Nazwa banku                   |   |   |   |          |
|              | lubelskie                                                                         | ~                                                                       | LUB  | Bank Spółdzielczy w Rykach    | Q | 1 |   |          |
|              | Nazwa banku                                                                       |                                                                         |      | Bank Spółdzielczy w Rykach    |   |   |   |          |
|              | Wybierz                                                                           | ~                                                                       |      |                               |   |   |   |          |
|              |                                                                                   | ZAL                                                                     | OGUJ | SIĘ                           |   |   |   |          |
|              | Login / profil zaufany                                                            |                                                                         |      |                               |   |   |   |          |
|              | ADRES<br>ul. Królewska 27<br>00-060 Warszawa<br>NIP 5213621697<br>Regon 145881488 | Aktualności<br>Pomoc profil zaufany<br>Nota prawna<br>RODO<br>Regulamin |      | Ministerstwo Cyfryzacji       |   |   |   |          |

4) Na ekranie pojawi się strona logowania do systemu bankowości internetowej:

| 🔕 Bankowość Internetowa Banku Sj 🗙 +                          |   | 0                                                   | -    | ٥ | × |
|---------------------------------------------------------------|---|-----------------------------------------------------|------|---|---|
| ← → C 🗎 bsryki24.pl/frontend-web/app/auth.html#/content/login |   |                                                     | ☆    |   | : |
|                                                               | 1 |                                                     |      |   |   |
| Zaloguj się do bankowości internetowej                        |   |                                                     |      |   |   |
| Login                                                         |   |                                                     |      |   |   |
|                                                               |   |                                                     |      |   |   |
| DALEJ                                                         |   |                                                     |      | - |   |
| ZASADY BEZPIECZEŃSTWA BEZPIECZNE ZAKUPY W INTERNECIE Polski 🗸 |   |                                                     | at . |   |   |
|                                                               |   | Phillippine and and and and and and and and and and |      |   |   |

Zaloguj się do systemu bankowości internetowej

| 4                      | C hsrvki24 nl/frontend-web/ann/consents.html#/consents/content/superConsent                                                                                                    |                   | Q .                  | ¢. | i |
|------------------------|----------------------------------------------------------------------------------------------------|-------------------|----------------------|----|---|
| _                      |                                                                                                    |                   | ~                    | -  |   |
| J                      | w Rykach                                                                                                    |                   |                      |    |   |
|                        |                                                                                                    |                   |                      |    |   |
|                        |                                                                                                    |                   |                      |    |   |
| ι                      | Jdzielenie zgody                                                                                                    |                   | -                    | r. |   |
| V                      | vniosek o wydanie Środka Identyfikacji Elektronicznej i przekazanie danych identyfikujących pochodzących ze Środka Identyfikacji                                                                                                    |                   |                      |    |   |
| E                      | lektronicznej                                                                                                    |                   |                      |    |   |
| 0<br>1.<br>2<br>3<br>4 | władaczam, że:<br>zapoznalam/em się z RESULAMINEM wydawania środków identyfikacji elektronicznej i przekazywania informacji w ramach mojelD i zobowiązuję się do przestrzegania jego postanowień,<br>wskazane ponzieji moje dane identyfikujące są prawidłowe i attualne,<br>wnioskuje o wydanie mi Środka identyfikacji Elektronicznej, o którym mowa w powyżzym Regulaminie,<br>wyrażam zgode na przetwarzanie moch danych osobowych przez Bank w celu nieżędnym do świadczenia Usługi Identyfikacji. |                   |                      |    |   |
| Z<br>P<br>n            | godnie z ogólnym rozporządzeniem o ochronie danych (RODO) Bank Informuje, że jest administratorem danych osobowych Klienta wnioskującego o wydanie Środka (dentyfikacji Elektror<br>rzetwarzał dane osobowe w celu niezbędnym do świadczenia usługi Usługi identyfikacji, Klientowi przysługuje prawo dostępu do danych oraz ich poprawiania, a podanie danych jest dol<br>ezbędne do świadczenia Usługi identyfikacji.                                                                                 | nicznej<br>prowoł | , będzie<br>ne, lecz |    |   |
| J<br>I.<br>V           | odnocześnie, w celu skorzystania z usług administracji publicznej:<br>wyrażam zgodę na przekazanie z powyższego środka Identyfikacji Elektronicznej do Węzeł Krajowy - login.gov.pl (Profil Zaufany) za pośrednictwem Banku Polskiej Spółdzielczości S.A. z<br>arszawie oraz Krajowej izby Rozliczeniowej S.A. z siedzibą w Warszawie molch poniższych danych, w tym potwierdzających mają tażsamość;                                                                                                   | iedzib            | a w                  |    |   |
|                        | Pierwsze imię                                                                                                    |                   |                      |    |   |
|                        | Nazwisko                                                                                                    |                   |                      |    |   |
|                        | Numer PESEL                                                                                                    |                   |                      |    |   |
|                        | Doto urodženia                                                                                                    |                   |                      |    |   |
|                        | Adres mailowy                                                                                                    |                   |                      |    |   |
|                        | WAŻNE! Sprawdz poprawność wyświetlonego adresu e-mail. Na ten adres wysyłane będą komunikaty związane z funkcjonowaniem Twojego profilu zaufanego. Błąd w odresie moż<br>spowodować że osoby trzecie otrzymają te informacje. Jeśli odres jest niepoprawny, prosimy przerwać rejestrację i skontaktować się ze swoim bankiem w celu aktualizacji danych.                                                                                                    | e                 |                      |    |   |
|                        | Potwierdzony numer telefonu                                                                                                    |                   |                      |    |   |
| 2                      | upoważniam Bank do przekazania Bankowi Polskiej Spółdzielczości S.A. z siedzibą w Warszawie oraz Krajowej Izbie Rozliczeniowej S.A. z siedzibą w Warszawie informacji, ze jestem Kliente<br>Rotwiesozam NIE POTWIESDZAM                                                                                                    | m Bani            | ku.                  |    |   |
|                        |                                                                                                    |                   |                      |    |   |
|                        |                                                                                                    |                   |                      |    |   |

- a) Pojawi się ekran "Udzielenie zgody".
- b) Sprawdź poprawność wyświetlonych danych.
- c) Następnie wybierz przycisk potwierdzający/ zatwierdzający zgodę.

5) Powinieneś zostać przekierowany na stronę PZ ("Rejestracja w Profilu Zaufanym").

| PROFIL ZAUFANT A                               | RIGALNOSCI POWOC KONTAKI                                                                                                  |                                                             |
|------------------------------------------------|----------------------------------------------------------------------------------------------------|-------------------------------------------------------------|
| Rejestracja profilu :                          | zaufanego                                                                                                    | Zmień sposób rejestracji                                    |
| Twoje dane pobraliśmy<br>Jeśli dane są poprawn | z twojego banku. Nie możesz ich tu edytować. Jeśli chc<br>e, kliknij <b>Zarejestruj się</b> , aby uzyskać profil zaufany. | esz je zmienić, zrób to najpierw w swoim banku.             |
| Dane logowania                                 |                                                                                                    | * - pola wymagane                                           |
|                                                | Nazwa użytkownika *                                                                                                    | ? Pole nie może być puste.                                  |
| Dane osobowe                                   |                                                                                                    |                                                             |
|                                                | Pierwsze imię *                                                                                                    |                                                             |
|                                                | Drugie imię                                                                                                    |                                                             |
|                                                | Nazwisko *                                                                                                    |                                                             |
|                                                | PESEL *                                                                                                    | -                                                           |
| Dane kontaktowe                                |                                                                                                    |                                                             |
|                                                | Adres e-mail *                                                                                                    |                                                             |
|                                                | Numer telefonu *                                                                                                    | ?                                                           |
|                                                | Zapoznałem się z <u>przepisami dotyczącymi profilu za</u>                                                                 | aufanego i podpisu zaufanego.                               |
|                                                |                                                                                                    | <ul> <li>Przeczytaj, jak przetwarzamy twoje dane</li> </ul> |
|                                                |                                                                                                    | Anuluj: Zarejestruj sie                                     |

Dodaj "Nazwę użytkownika", zaakceptuj regulamin i wybierz przycisk "Zarejestruj się".

6) Ponownie zostaniesz przeniesiony na stronę logowania systemu bankowości internetowej.

- a) Ponownie zaloguj się do systemu bankowości internetowej.
- b) Pojawi się ekran "Udzielenie zgody" (z numerem dokumentu z Profilu Zaufanego).
- c) Sprawdź poprawność wyświetlonych danych.
- d) Następnie wybierz przycisk potwierdzający/ zatwierdzający zgodę.

7) Z powrotem trafisz na stronę Profilu Zaufanego ("Profil zaufany Użytkownika"). W prawym górnym rogu powinno pojawić się imię i nazwisko zalogowanego użytkownika.

| promizadrany - Promizadrani A  |                               |                          |                                       |                 |                     |                                         | • -                   |
|--------------------------------|-------------------------------|--------------------------|---------------------------------------|-----------------|---------------------|-----------------------------------------|-----------------------|
| C 🗎 pz.gov.pl/pz/pages/us      | serIndex                      |                          |                                       |                 |                     |                                         | \$                    |
|                                |                               |                          |                                       |                 |                     |                                         | Wysoki kontras        |
| profil 💵<br>zaufany            |                               |                          |                                       |                 | 2                   | Konto prywat                            | ne                    |
| PROFIL ZAUFANY                 | AKTUALNOŚCI                   | POMOC                    | KONTAKT                               |                 |                     |                                         |                       |
| Mój profil zaufany             |                               |                          |                                       |                 |                     |                                         |                       |
| Szczegóły profilu              |                               |                          |                                       |                 |                     |                                         |                       |
| Znajdź punkt<br>potwierdzający |                               |                          |                                       |                 |                     |                                         |                       |
|                                |                               |                          |                                       |                 |                     |                                         |                       |
| <b>*</b> e2UAP <b>2</b>        |                               |                          |                                       | RODO            | NOTA PRAWNA         | REGULAMIN                               | MAPA STRONY           |
|                                | Port                          | al nadzorowany przez M   | <u>inisterstwo Cyfryzacji</u> . © Wsz | ystkie prawa za | istrzeżone.         |                                         |                       |
|                                |                               |                          | Ministerstwo<br>Cyfryzacji            |                 |                     | UNIA EUROPEJ<br>EUROP<br>FUNDUSZ SPOŁEC | ISKA<br>EJSKI<br>IZNY |
| Proje                          | skt współfinansowany ze środk | ów Unii Europejskiej w r | amach Europejskiego Fundus            | izu Rozwoju Ro  | gionalnego w ramach | 7 osi PO IG.                            |                       |
|                                |                               |                          |                                       |                 |                     |                                         |                       |

Dodatkowo sprawdź poprawność danych, które zostały przekazane z bankowości internetowej do PZ (wybierz przycisk "Mój profil zaufany").

| 📓 Szczegóły profilu zaufanego - Pro 🗙 🕂 |                                |                                                    |                                        |                               |                 |  | 0                          | -   | ٥ | 2 |  |  |  |
|-----------------------------------------|--------------------------------|----------------------------------------------------|----------------------------------------|-------------------------------|-----------------|--|----------------------------|-----|---|---|--|--|--|
| C      pz.gov.pl/pz/pages/trust         | tedProfileDetails              |                                                    |                                        |                               |                 |  |                            | Q ☆ | - |   |  |  |  |
|                                         | profil <b>ta</b> ufany         |                                                    |                                        | Konto pry                     | Wysold kontrast |  |                            |     |   |   |  |  |  |
|                                         | PROFIL ZAUFANY A               | KTUALNOŚCI POMOC                                   | KONTAKT                                |                               |                 |  |                            |     |   |   |  |  |  |
|                                         | Mój profil zaufany             |                                                    |                                        |                               |                 |  |                            |     |   |   |  |  |  |
|                                         | Szczegóły profilu              | Przedłuż wsżność online                            | Przedłuż wszność v                     | v punkcie potwierdzającym     | × Unieważnij    |  |                            |     |   |   |  |  |  |
|                                         | Znajdź punkt<br>potwierdzający | Szczegóły profilu zau                              | fanego                                 |                               |                 |  |                            |     |   |   |  |  |  |
|                                         |                                | Dane użytkownika                                   | Nazwa użytkownika                      |                               |                 |  |                            |     |   |   |  |  |  |
|                                         |                                |                                                    | Pierwsze imię                          |                               |                 |  |                            |     |   |   |  |  |  |
|                                         |                                |                                                    | Drugie imię                            |                               |                 |  |                            |     |   |   |  |  |  |
|                                         |                                |                                                    | Nazwisko                               |                               |                 |  |                            |     |   |   |  |  |  |
|                                         |                                |                                                    | PESEL                                  |                               |                 |  |                            |     |   |   |  |  |  |
|                                         |                                |                                                    | Adres e-mail                           |                               |                 |  |                            |     |   |   |  |  |  |
|                                         |                                |                                                    | Numer telefonu                         |                               |                 |  |                            |     |   |   |  |  |  |
|                                         |                                |                                                    | csobowych                              | Poblerz raport o danych os    | sbowych         |  |                            |     |   |   |  |  |  |
|                                         |                                | Dane profilu zaufanego                             | Metoda autoryzacji                     | Autoryzacja SMS               |                 |  |                            |     |   |   |  |  |  |
|                                         |                                | Dana profila analonopo<br>Informacijo na utanzenia |                                        |                               |                 |  | 🖋 Zmień dostawoę tożsamośc |     |   |   |  |  |  |
|                                         |                                |                                                    | Parametr autoryzacji                   |                               |                 |  |                            |     |   |   |  |  |  |
|                                         |                                |                                                    | Punkt potwierdzający                   |                               |                 |  |                            |     |   |   |  |  |  |
|                                         |                                |                                                    | Osoba potwierdzająca                   |                               |                 |  |                            |     |   |   |  |  |  |
|                                         |                                |                                                    | Data utworzenia                        |                               |                 |  |                            |     |   |   |  |  |  |
|                                         |                                |                                                    | Data wygaźnięcia                       |                               |                 |  |                            |     |   |   |  |  |  |
|                                         |                                |                                                    | Sposób utworzenia/<br>przedłużenia     |                               |                 |  |                            |     |   |   |  |  |  |
|                                         |                                |                                                    |                                        |                               |                 |  |                            |     |   |   |  |  |  |
|                                         | ~e2UAP 2                       |                                                    | RODO                                   | NOTAPRAWNA REGULAMI           | N MAPA STRONY   |  |                            |     |   |   |  |  |  |
|                                         |                                | Portial maditorswarry prices Me                    | alaratwo Cyltyzacji, O Wszyalkie praes | zastrzeitore.                 |                 |  |                            |     |   |   |  |  |  |
|                                         |                                |                                                    | Ministerstwo<br>Cyfryzacji             | UNIA EURO<br>EU<br>FUNDUSZ SP |                 |  |                            |     |   |   |  |  |  |